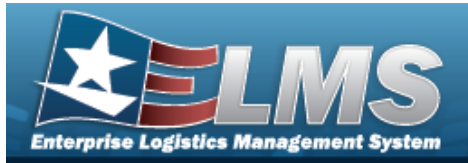

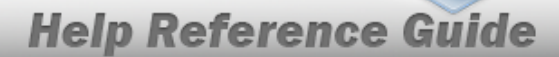

## Search for a System Identification – Criteria

### **Overview**

The Property Accountability module System Identification (SYSTEM ID) provides the ability to search, add, update or delete a SYSTEM ID. The SYSTEM ID is used to tie together end items and/or components as a single system.

## Navigation

Master Data > SYSTEM ID > System Identification Search Criteria page

### Procedures

#### Search for a System Identification – Criteria

One or more of the Search Criteria fields can be entered to isolate the results. By default, all

results are displayed. Selecting at any point of this procedure returns all fields to the default "All" setting.

1. In the Search Criteria panel, narrow the results by entering one or more of the following fields.

| Search Criteria |                |        |                  |
|-----------------|----------------|--------|------------------|
| * UIC           | Select an Item | Sys Id |                  |
|                 |                |        | Reset Search Add |

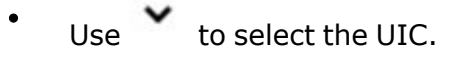

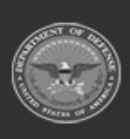

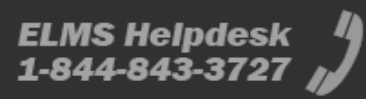

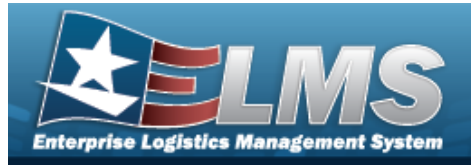

2. Select search. The **System Identification Search Results** page appears.

| Search Criteria<br>uic<br>ABC123 | <b>Sys Id</b><br>1234 |        |       |        |
|----------------------------------|-----------------------|--------|-------|--------|
| Search Results<br>Update         | Delete                | Sys Id | Desc  | Status |
| Update                           | Delete                | 1234   | TRAIN | Active |
|                                  |                       |        |       | Cancel |

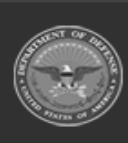

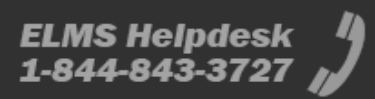

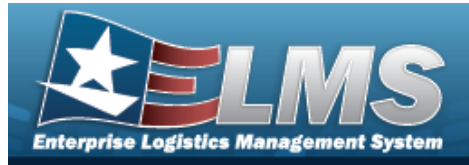

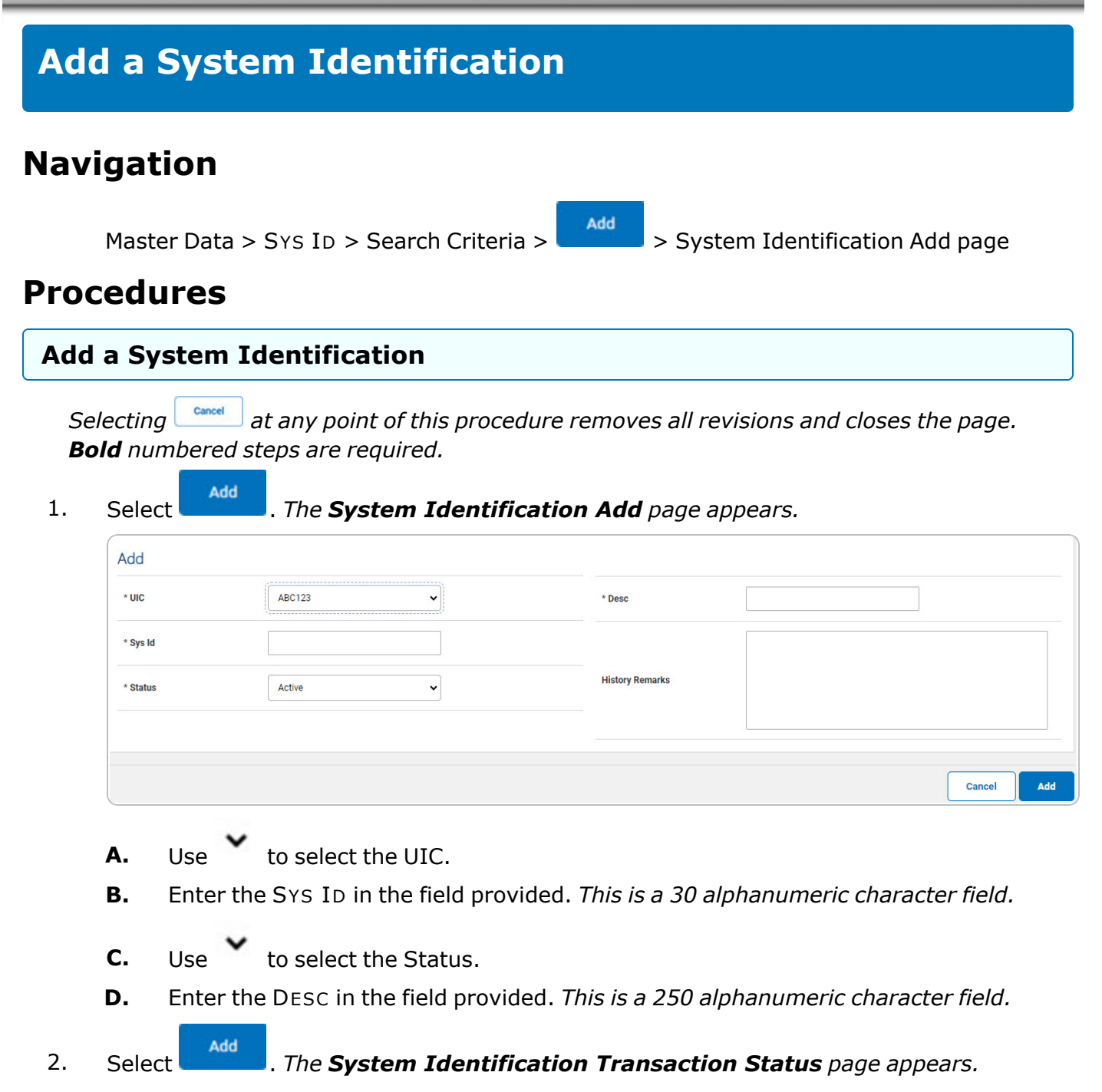

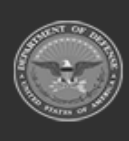

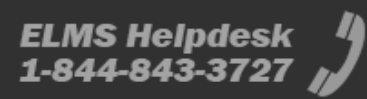

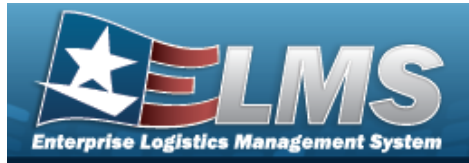

# **Update a System Identification**

## Navigation

Master Data > Sys ID > Search Criteria > System Identification Update page

> Search Results > Update hyperlink >

#### **Procedures**

#### **Update a System Identification**

Selecting at any point of this procedure removes all revisions and closes the page. **Bold** numbered steps are required.

Search

1. Select the Update hyperlink. *The System Identification Update* page appears.

| Update   |        |   |                 |        |  |
|----------|--------|---|-----------------|--------|--|
| * UIC    | ABC123 |   | * Desc          | TESTNL |  |
| * Sys Id | TESTNL |   |                 |        |  |
| * Status | Active | ~ | History Remarks |        |  |
|          |        |   |                 |        |  |
|          |        |   |                 |        |  |

- **A.** Verify the UIC.
- **B.** Verify the Sys ID.
- **C.** Update the Status, using to select the desired status.
- **D.** Update the DESC, entering the revised description in the field provided. *This is a 250 alphanumeric character field.*
- 2. Select Update . The System Identification Transaction Status page appears.

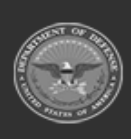

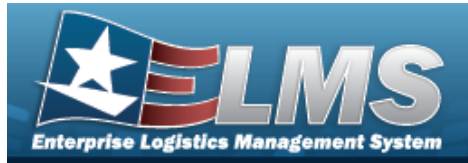

## **Delete a System Identification**

## Navigation

Master Data > Sys ID > Search Criteria > System Identification Delete page

> Search Results > Delete hyperlink >

#### **Procedures**

#### **Delete a System Identification**

Selecting at any point of this procedure removes all revisions and closes the page. **Bold** numbered steps are required.

Search

1. Select the Delete hyperlink. *The* **System Identification Delete**page appears.

| Delete |        |                 |        |
|--------|--------|-----------------|--------|
| * UIC  | ABC123 | * Desc          | TESTNL |
| Sys Id | TESTNL |                 | L      |
| Status | Active | History Remarks |        |
|        |        |                 |        |
|        |        |                 |        |

- **A.** Verify the UIC.
- **B.** Verify the Sys ID.
- **C.** Verify the Status.
- **D.** Verify the DESC.

Select **Delete**. The **System Identification Transaction Status** page appears.

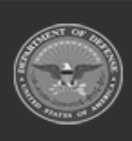

2.

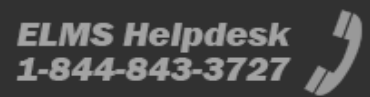